# **Anleitung zur eSIM-Einrichtung**

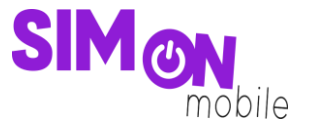

#### So richtest du deine eSIM per Push-Nachricht auf deinem Android-Gerät ein

**Beachte:** Bitte stelle sicher, dass während der Einrichtung eine stabile WLAN-Verbindung besteht. Achte außerdem darauf, dass es, je nach Gerät/Hersteller, zu Abweichungen zu den hier abgebildeten Darstellungen kommen kann.

 Zuerst benötigst du deine elD. Diese ist eine gerätespezifische Identifikationsnummer für die eSIM. Du findest sie in deinen Geräteeinstellungen. Öffne im nächsten Schritt die Geräteinformationen/Telefoninfo. Unter Statusinformationen kannst du deine elD einsehen.

Alternativ findest du deine elD auch auf der Verpackung deines Geräts. Du findest die elD nicht? Bitte frage bei deinem Gerätehersteller nach, wo du diese findest.

| Ein   | stellungen (                                                        | < Telefoninfo                              | Q                        | < Statusinformationen                   |
|-------|---------------------------------------------------------------------|--------------------------------------------|--------------------------|-----------------------------------------|
| 0     | Akku und Gerätewartung<br>Speicher • Arbeitsspeicher • Geräteschutz | Bearb                                      | eiten                    | SIM-Kartenstatus                        |
| •     | Apps<br>Standard-Apps + App-Einstellungen                           | Telefonnummer<br>Produktname               | +491523<br>Galaxy S21 5G | IMEI-Informationen                      |
| •     | Allgemeine Verwaltung<br>Sprache und Tastatur • Datum und Uhrzeit   | Modeliname<br>Seriennummer                 | 1B/DS<br>33FCLT          | 8904305120220000522                     |
| ×     | <b>Eingabehilfe</b><br>TalkBack • Mono-Audio • Assistentenmenü      | IMEI (Steckplatz 1)<br>IMEI (Steckplatz 2) | 40327468<br>0327468      | 192.168.0.202                           |
| •     | Software-Update<br>Herunterladen und installieren                   | Statusinformationen                        |                          | WLAN-MAC-Adresse                        |
| ?     | Benutzerhandbuch<br>Mehr Infos                                      | Rechtliche Informatio                      | onen                     | WLAN-MAC-Adresse des Teletons           |
| 0     | Remote-Service<br>Remote-Service                                    | Softwareinformation                        | en                       | Bluetooth-Adresse                       |
| D     | Telefoninfo<br>Status · Rechtliche Informationen ·                  | Akkuinformationen                          |                          | Ethernet-MAC-Adresse<br>Nicht verfügbar |
|       | releven nal HE                                                      | Suche nach etwas A                         | nderem?                  | Seriennummer                            |
|       |                                                                     | Software-Update                            |                          |                                         |
| oildu | ng 1: Telefoninfo in den Geräteeinstell                             | ngen Abbildung 2: Statusinforma            | tionen                   | Abbildung 3: elD-Information            |

 Füge die 32-stellige elD auf unserer Einrichtungsseite ein und klicke auf den Button eSIM jetzt übertragen. Es tritt ein Fehler auf? Dann prüfe bitte deine Eingabe. Ggf. gibt es einen Zahlendreher.

Innerhalb weniger Minuten solltest du eine Push-Benachrichtigung auf deinem Gerät erhalten. Klick auf die Benachrichtigung und fahre mit **Schritt 4** fort. Wenn du keine Benachrichtigung erhalten hast, folge bitte den Anweisungen ab **Schritt 3**.

### **Anleitung zur eSIM-Einrichtung**

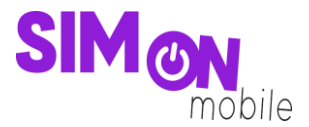

| eSIM per Push-Nachricht                                                                                                    |
|----------------------------------------------------------------------------------------------------|
| Wenn du die eID deines eSIM-fähigen Geräts<br>zur Hand hast, gib diese hier ein und folge<br>den Einrichtungsschritten, die automatisch<br>auf deinem Gerät per Push-Nachricht<br>erscheinen werden. |
| Hier ist eine Anleitung für dich, um die eSIM<br>per Push-Nachricht einrichten zu können:<br>Anleitung eSIM-Push (iOS)<br>Anleitung eSIM-Push (Android)                                              |
| elD*                                                                                                    |
| eSIM jetzt übertragen                                                                                                    |
| Abbildung (s. elD. Fingeleo quí des Fingielstungeneite                                                                                                    |

 Bei manchen Android-Geräten erscheint keine Benachrichtigung. Sollte dies bei dir der Fall sein, klicke auf Einstellungen, wähle Verbindungen und dann SIM-Manager. Klicke anschließend auf eSIM hinzufügen oder Mobilfunktarif hinzufügen. In der Regel wirst du dort aufgefordert, die Einrichtung abzuschließen.

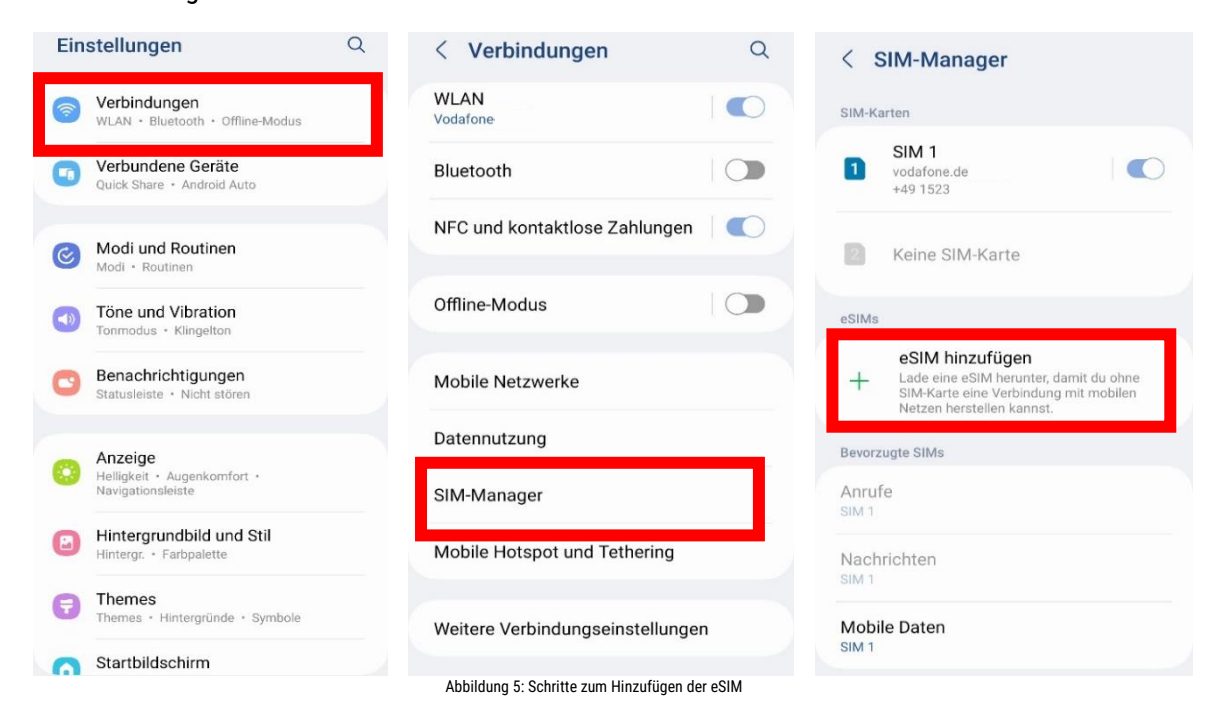

## **Anleitung zur eSIM-Einrichtung**

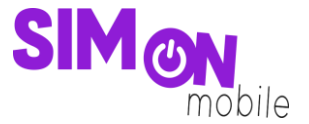

4. Nach kurzer Ladezeit wird dir die verfügbare eSIM von SIMon mobile angezeigt. Klicke dann auf **Hinzufügen**.

| Abbildung 1: Telefoninfo in den Geräteeinstellungen                                                                             |                                    |
|----------------------------------------------------------------------------------------------------|------------------------------------|
| < eSIM hinzufügen                                                                                                    | < eSIM hinzufügen                  |
| Cestivi IIIIZurügen E SIMon-eSIM hinzufügen? Damit kann dein Telefon eine Klorbindung mit dem SiMon-Netz herstellen. Hinzufügen | C esim ninzurugen                  |
| III O <                                                                                                    |                                    |
| Abbildung 6: eSIM hinzufügen                                                                                                    | Abbildung 7: eSIM wird hinzugefügt |

6. Fertig! Du kannst jetzt wie gewohnt surfen, simsen und telefonieren.

| SIM-Karten      |                                                                                                    |                                 |  |  |
|-----------------|----------------------------------------------------------------------------------------------------|---------------------------------|--|--|
| 0               | SIM 1<br>vodafone.de<br>+49 1523                                                                     |                                 |  |  |
| 2               | Keine SIM-Karte                                                                                      |                                 |  |  |
| eSIMs           |                                                                                                    |                                 |  |  |
| 2               | eSIM 1<br>SIMon mobile<br>+49 1525                                                                   |                                 |  |  |
| +               | eSIM hinzufügen<br>Lade eine eSIM herunter,<br>SIM-Karte eine Verbindun<br>Netzen herstellen kannst. | damit du ohne<br>Ig mit mobilen |  |  |
| Bevorzugte SIMs |                                                                                                    |                                 |  |  |
| Anruf<br>SIM 1  | e                                                                                                    |                                 |  |  |
| Nach            | rich SIMon-eSIM ber                                                                                  | eit.                            |  |  |

#### Das hat nicht geklappt?

5.

Keine Panik. Wechsel einfach zu einer anderen Einrichtungsmethode. Rufe hierfür die passende Anleitung auf und folge den Schritten zur Einrichtung.